# NOKIA Nseries

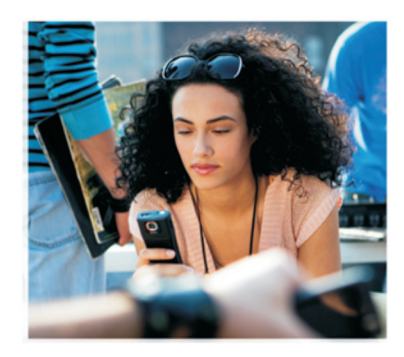

# Ytterligare program

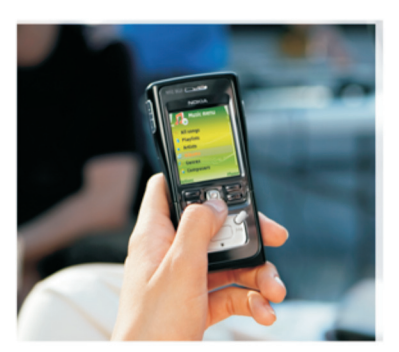

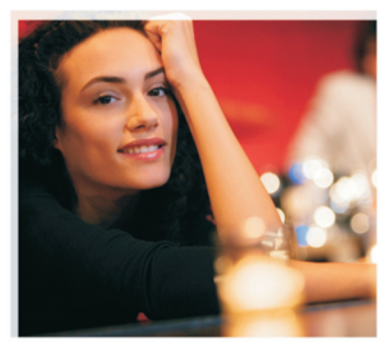

Nokia N91 8GB Nokia N91-2

#### TILLÄGGSPROGRAM FÖR NOKIA N91-2

På enhetens minne och på cd-skivan som medföljer enheten finns ytterligare program från Nokia och tredjepartsutvecklare. Innehållet och tillgången till programmen och tjänsterna kan variera efter land, återförsäljare och/eller nåtoperatör. Programmen och information om användning av programmen på www.nokia.com/support finns endast tillgånglig på ett begränsat antal språk. Viss användning och vissa funktioner är SIM-kort- och/eller nätverksberoende, MMS-beroende eller beroende på enhetens kompatibilitet och innehållsformaten

som stöds. Vissa tjänster kan debiteras separat.

#### INGEN GARANTI

Tredjepartsprogrammen som levereras med enheten kan ha skapats av och ägas av personer eller företag som inte är dotterbolag till Nokia eller till Nokia närstående bolag. Nokia äger inte upphovsrätten eller de immateriella rättigheterna till dessa program från tredje part. Foljaktligen ansvarar inte Nokia för någon slutanvändarsupport eller för programmens funktionalitet, eller för informationen i programmen eller i dessa material. Nokia lämnar inte någon garanti för trediepartsprogrammen.

GENÖM ATT ÄÑVÄNDA PROGRAMIMEN ACCEPTERAR DU ATT PROGRAMIMEN LEVEREAS I BEFINTLIGT SKICK UTAN GARANTIER AV NÅGOT SLG, VARKEN UTTRYCKLIGA ELLER UNDERFORSTÄDDA, MED UNDANTAG AV VAD SOM FÖLJER AV TVINGANDE LAG. VIDARE ACCEPTERAR DU ATT VARKEN NOKIA ELLER DESS NÄRSTÄENDE BOLAG LÄMINAR NÅGRA UTFÄSTELSER ELLER GARANTIER, VARKEN UTTRYCKLIGA ELLER UNDERFORSTÄDDA, INKLUSIVE, MEN UTAN BEGRÄNSNING TILL, GARANTIER AVSEENDE ÅGANDERÄTT, ALLMÄNNA LÅMPLIGHET OCH/ELLER LÅMPLIGHET FÖR ETT SÄRSKILT ÄNDAMÅL, ELLER ATT PROGRAMMEN INTE UTGÖR INTRÅNG I TREDJE PARTS PATENT, UPPHOVSRÄTT, VARUMÄRKEN ELLER ANDRA RÄTTIGHETER.

© 2006 Nokia. Alla rättigheter förbehållna.

Nokia, Nokia Connecting People, Nseries, N91, Pop-Port och Visual Radio är varukännetecken eller registrerade varumärken som tillhör Nokia Corporation. Nokia tune är ett ljudmärke som tillhör Nokia Corporation. Andra produkt- och företagsnamn som det hänvisats till kan vara varukännetecken eller näringskännetecken som tillhör sina respektive ägare. Nokia utvecklar ständigt sina produkter. Nokia förbehåller sig rätten att göra ändringar och förbättringar i de produkter som beskrivs i detta dokument utan föregående meddelande.

NOKIA CORPORATION NOKIA MULTIMEDIA MARKETING P.O. BOX 100, FIN-00045 NOKIA GROUP, FINLAND TEL. +358 7180 08000 TELEFAX +358 7180 34016 WWW.NOKIA.COM

# Contents

| Inledning              | 4  |
|------------------------|----|
| Nättjänster<br>Support |    |
| För enheten            | 5  |
| Nokia Podcasting       | 5  |
| Quickoffice            | 9  |
| Adobe Reader           | 10 |
| För datorn             | 12 |
| Nokia PC Suite         | 12 |

## Inledning

ModelInummer: Nokia N91-2

Kallas härefter för Nokia N91.

Nokia N91 är en kraftfull, intelligent multimediaenhet. Flera program levereras av Nokia och programutvecklare från tredjepart så att du kan göra så mycket som möjligt med din Nokia N91.

En del program finns på enhetens minne eller hårddisk och en del på den cd-skiva som medföljer enheten.

Programmens tillgänglighet kan variera beroende på land eller försäljningsområde.

För en del program måste du godkänna tillämpliga licensvillkor.

Du måste installera programmen från cd-skivan till en kompatibel dator innan du använder dem.

### Nättjänster

Innan du kan använda telefonen måste du ha ett avtal med en operatör. Många funktioner kräver särskilda nätfunktioner. Dessa funktioner är inte tillgängliga i alla nät, och i en del nät kanske du behöver interagera med tjänstleverantören innan du kan använda nättjänsterna. Du kan få mer information och eventuella prisuppgifter av din tjänstleverantör. En del nät har begränsningar som påverkar hur du kan använda nättjänsterna. En del nät stöder exempelvis inte alla språkberoende tecken och tjänster.

### Support

Support för program som levereras av programutvecklare från tredjepart fås av motsvarande leverantör. Om du får problem med ett program kan du få support på relevant webbplats. Se webblänkarna i slutet av programavsnitten i den här handboken.

### För enheten

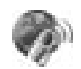

#### Nokia Podcasting

Podcasting (podsändningar) är en metod som används för att leverera ljud- eller videoinnehåll över Internet med RSS- eller ATOM-teknik för uppspelning på mobila enheter och datorer.

Med Nokia Podcasting kan du söka, upptäcka, prenumerera och hämta podsändningar över nätet och spela upp, hantera och dela ljud- och videopodsändningar på enheten.

När du vill öppna Nokia Podcasting trycker du på *G* och väljer Download! > Podcasting.

#### Inställningar

Innan du använder Nokia Podcasting ska du göra inställningar för anslutning och hämtning.

Trådlöst LAN (WLAN) rekommenderas som anslutningsmetod. Kontakta tjänstleverantören för att få information om villkor och avgifter för datatjänster innan du använder andra anslutningar. Om du har en fast månadsavgift för dataöverföringar kan du t.ex. göra stora dataöverföringar utan några extra avgifter. Om du vill söka efter trådlösa LAN-nätverk inom räckvidd trycker du på 🌮 och väljer Verktyg > Ansl.hant. > Tillgängliga WLAN.

Om du vill skapa en ny Internet-kopplingspunkt i ett nät väljer du Val > Definiera koppl.pkt.

#### Anslutningsinställningar

Om du vill redigera anslutningsinställningarna trycker du på 🌮 och väljer Download! > Podcasting > Val > Inställningar > Anslutning. Ange följande:

Stand.kopplingsp. – Välj en kopplingspunkt för att ange en Internet-anslutning.

Sök efter tjänst-URL – Ange vilken söktjänst för podsändningar som ska användas i Sök.

#### Nedladdningsinställningar

Spara till – Ange den plats där du vill spara dina podsändningar. Det rekommenderas att du använder hårddisken som lagringsplats. **Uppdateringsintervall** – Ange hur ofta podsändningar ska uppdateras.

Datum nästa uppdater. – Ange ett datum för nästa automatiska uppdatering.

Tid nästa uppdatering – Ange en tid för nästa automatiska uppdatering.

Automatiska uppdateringar kan bara utföras om en specifik standardkopplingspunkt är vald och när Nokia Podcasting körs. Om Nokia Podcasting inte körs aktiveras inte automatiska uppdateringar.

Hämta max – Ange hur mycket minne som ska användas för hämtning av podsändningar.

Om max överskrids – Ange vad som ska ske om hämtningen överskrider maxgränsen.

När du ställer in programmet att hämta podsändningar automatiskt kan det medföra att stora mängder data överförs via tjänstleverantörens nät. Kontakta tjänstleverantören för att få mer information om överföringsavgifter.

Om du vill återställa standardinställningarna väljer du Val > Återställ till standard i vyn Inställningar.

#### Söka

Du kan söka efter podsändningar efter nyckelord eller titel.

Sökmotorn använder den söktjänst för podsändningar som du anger i Podcasting > Val > Inställningar > Anslutning > Sök efter tjänst-URL.

När du vill söka efter podsändningar trycker du på *G* , väljer **Download!** > **Podcasting** > **Sök** och anger dina nyckelord.

Tips! Sökfunktionen letar efter titlar och nyckelord för podsändningar i beskrivningar, inte i specifika episoder. Allmänna ämnen som t.ex. fotboll eller hip-hop brukar ge bättre resultat än en visst lag eller en artist.

Om du vill prenumerera på en eller flera markerade kanaler lägger du till dem i dina Podsändningar och väljer Prenumerera. Du kan också välja en podsändning för att lägga till den i dina Podsändningar.

Om du vill starta en ny sökning väljer du Val > Ny sökning.

Om du vill gå till webbplatsen för en podsändning väljer du Val > Öppna webbsidan (kräver nätanslutning).

Om du vill visa information om en podsändning väljer du Val > Beskrivning.

Om du vill skicka en eller flera podsändningar till en annan kompatibel enhet väljer du Val > Sänd.

Tillgängliga alternativ kan variera.

#### Kataloger

Med Kataloger kan du skapa och öppna webbkataloger så att du kan hitta nya episoder i podsändningar.

När du vill öppna Kataloger trycker du på 🎲 och väljer Download! > Podcasting > Kataloger.

Innehållet i katalogerna ändras. Välj en katalogmapp för att uppdatera den (kräver nätanslutning). När mappens färg ändras trycker du på bläddringsknappen igen för att öppna den.

Kataloger kan innehålla de podsändningar som är mest populära eller podsändningar som har särskilda teman.

Använd bläddringsknappen för att öppna ett mappämne. En lista över podsändningar visas.

Om du vill prenumerera på en podsändning och lägga till den i dina Podsändningar väljer du titeln och trycker på bläddringsknappen. När du prenumererar på episoder i en podsändning kan du hämta, hantera och spela upp dem.

För att lägga till en ny katalog eller mapp väljer du Val > Ny > Webbkatalog eller Mapp. Välj en titel, webbadressen för en .opml-fil (Outline Processor Markup Language) och Klar.

Om du vill redigera en markerad mapp, webblänk eller webbkatalog väljer du Val > Redigera.

Om du vill importera en .opml-fil som är lagrad på enheten väljer du Val > Importera OPML-fil. Välj en plats för filen och importera den.

Om du vill skicka en katalogmapp som ett multimediemeddelande eller via Bluetooth markerar du mappen och väljer Val > Sänd.

När du får ett meddelande med en .opml-fil via Bluetooth öppnar du filen för att spara den i Mottaget i Kataloger. Öppna Mottaget för att prenumerera på någon av länkarna och lägga till dem i dina Podsändningar.

#### Hämta

När du prenumererar på en podsändning kan du gå till Kataloger, Sök, eller ange en webbadress, för att hantera, hämta och spela upp episoder i Podsändningar.

Om du vill visa de podsändningar som du prenumererar på väljer du Podcasting > Podsändningar. Om du vill titta på en enskild episod (en episod är en viss mediefil i en podsändning) väljer du den titeln.

När du vill starta en hämtning markerar du episodtiteln. För att hämta eller fortsätta hämtningen av utvalda eller markerade episoder väljer du Val > Hämta eller Fortsätt hämtningen. Du kan hämta flera episoder samtidigt.

Om du vill spela upp en del av en podsändning under eller efter hämtningen väljer du Podcasts > Val > Visa bilaga.

Podsändningar som har hämtats i sin helhet finns i Genrer i Musikspelaren men visas inte i Alla låtar förrän musikbiblioteket har uppdaterats.

Tillgängliga alternativ kan variera.

#### Spela upp och hantera podsändningar

När du vill visa tillgängliga episoder i en viss podsändning väljer du Val > Öppna. Under varje episod visas filformatet, filstorleken och hämtningstiden.

När en podsändning har hämtats och du vill spela upp hela episoden väljer du Podcasts > Val > Spela upp, eller så trycker du på g och väljer Music > Musikspelare.

Om du vill uppdatera podsändningar för att få nya episoder väljer du Val > Uppdatera.

Om du vill stoppa uppdateringen av en podsändning väljer du Val > Stoppa uppdateringen.

Om du vill ta bort en podsändning och lägga till den i Kataloger som en webbkatalog väljer du Val > Flytta till katalog.

Om du vill lägga till en ny podsändning genom att ange dess webbadress väljer du Val > Ny podsändning.

Om du inte har angett någon kopplingspunkt eller om du ombeds att ange ett användarnamn och lösenord under en paketdataanslutning kontaktar du din tjänstleverantör. Om du vill ändra webbadressen för en markerad podsändning väljer du Val > Redigera.

Om du vill radera en markerad podsändning från enheten väljer du Val > Radera.

Om du vill skicka en markerad podsändning till en annan kompatibel enhet som .opml-filer (Outline Processor Markup Language) i ett multimediemeddelande eller via Bluetooth väljer du Val > Sänd.

När du vill uppdatera, radera och skicka flera markerade podsändningar samtidigt väljer du Val > Markera/ Avmarkera markerar de podsändningar som ska hanteras och väljer Val för att välja en funktion.

Om du vill gå till webbplatsen för en podsändning (kräver nätanslutning) väljer du Val > Öppna webbsidan.

Om du vill ansluta till Internet för att interagera (rösta eller kommentera) med dem som skapar podsändningar väljer du Val > Visa kommentarer.

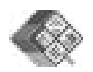

#### Quickoffice

När du vill använda Quickoffice-program trycker du på och väljer Office > Quickoffice. En lista visas med de filer i formaten .doc, .xls, .ppt och .txt som finns på enheten.

När du vill öppna en fil i respektive program trycker du på bläddringsknappen. Om du vill sortera filer väljer du Val > Sortera efter.

För att öppna Quickword, Quicksheet eller Quickpoint bläddrar du åt höger för att komma till önskad vy.

#### Quickword

Med Quickword kan du visa Microsoft Word-dokument på enhetens display. Quickword har stöd för färger, fet och kursiv stil samt understrykning.

Quickword kan visa dokument som sparats i .doc-format i Microsoft Word 97, 2000 och XP samt Palm eBooks i .docformat. Det finns inte stöd för alla varianter eller funktioner av nämnda filformat.

#### Visa Word-dokument

Använd bläddringsknappen för att flytta i ett dokument. Om du vill söka efter text i dokumentet väljer du Val > Sök. Du kan också välja Val och från följande: Go to – för att gå till början, slutet eller vald position i dokumentet

Zoom – för att zooma in eller ut

Start Autoscroll – för att starta automatisk bläddring i dokumentet. Tryck på bläddringsknappen för att stoppa bläddringen.

#### Quicksheet

Med Quicksheet kan du läsa Microsoft Excel-filer på enhetens display.

Quicksheet har stöd för kalkylblad som sparats i .xlsformat med Microsoft Excel 97, 2000, 2003 och XP. Det finns inte stöd för alla varianter eller funktioner av nämnda filformat.

Se även 'Mer information', sid. 10.

#### Visa kalkylblad

Använd bläddringsknappen för att flytta i ett kalkylblad.

När du vill växla mellan kalkylblad väljer du Val > Panorera.

Om du vill söka efter text i ett värde eller en formel i kalkylbladet väljer du Val > Sök.

Om du vill ändra visningen av kalkylbladet väljer du Val och från följande alternativ:

#### **Zooma** – för att zooma in eller ut

Lås fönster – för att hålla markerad rad, kolumn eller båda synliga när du bläddrar i kalkylbladet.

Ändra storlek på – för att ändra storleken på kolumner eller rader

#### Quickpoint

Med Quickpoint kan du läsa Microsoft PowerPoint-filer på enhetens display.

Quickpoint har stöd för presentationer som skapats i .ppt-format med Microsoft PowerPoint 97, 2000 och XP. Det finns inte stöd för alla varianter eller funktioner av nämnda filformat.

#### Visa presentationer

Bläddra åt höger eller vänster om du vill växla mellan bilder, disposition och anteckningar.

Bläddra uppåt eller nedåt när du vill gå till nästa eller föregående bild i presentationen.

Om du vill visa en presentation i helskärm väljer du Val > Hel display.

Om du vill expandera objekt i presentationens disposition välier du Val > Disposition > Visa.

#### Mer information

Om du får problem med Quickword, Quicksheet eller Quickpoint kan du gå till www.guickoffice.com för att få mer information. Du kan även få support genom att skicka ett e-postmeddelande till supportS60@guickoffice.com.

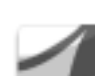

### Adobe Reader

Med Adobe Reader kan du läsa PDF-dokument på enhetens display.

• Obs! Det här programmet har optimerats för att hantera PDF-dokument på handhållna enheter och andra mobilenheter och det har begränsade funktioner jämfört med fullständiga datorversioner.

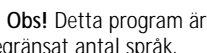

🕒 Obs! Detta program är bara tillgängligt på ett begränsat antal språk.

Så här kommer du åt och öppnar dokument:

- Trvck på 🕼 och väli Office > Adobe PDF. Väli Val > ٠ Bläddra efter fil för att bläddra till och öppna dokument som finns i enhetens minne och på minneskortet.
- Öppna en bilaga i ett mottaget e-postmeddelande (nättjänst).

- Skicka ett dokument via Bluetooth till din Inkorg i Medd..
- Använd Filhant. för att bläddra till och öppna dokument som finns i enhetens minne och på minneskortet.
- Bläddra på webbsidor. Se till att enheten är konfigurerad med en Internet-kopplingspunkt innan du börjar surfa på webben.

#### Hantera PDF-dokument

Om du vill hantera PDF-dokument trycker du på  $c_{9}$  och väljer Office > Adobe PDF. Dina senaste dokument visas i filvyn. För att öppna ett dokument bläddrar du till det och trycker på bläddringsknappen.

Du kan också välja Val och från följande alternativ:

Bläddra efter fil – för att bläddra efter PDF-dokument i enhetens minne eller på ett minneskort.

Inställningar – för att ändra standardzoomnivå och visningsläge för PDF-dokument.

#### Visa PDF-dokument

När ett PDF-dokument är öppet väljer du Val och från följande alternativ:

Zooma – för att zooma in, ut eller med ett visst procentvärde Du kan också anpassa dokumentets storlek till skärmen eller anpassa hela PDF-sidan till skärmen.

Sök – för att söka efter text i dokumentet.

Visa – för att visa dokumentet i helskärm. Du kan också rotera PDF-dokumentet 90 grader i valfri riktning.

Gå till – för att gå till en viss sida, nästa sida, föregående sida, första sidan eller sista sidan.

Spara – för att spara dokumentet i enhetens minne eller på minneskortet.

Inställningar – för att ändra standardvärdet för zoomnivå och visningsläge.

Information – för att visa egenskaperna för PDFdokumentet.

#### Mer information

Mer information finns på www.adobe.com.

Om du vill dela med dig eller ta del av frågor, förslag och information om programmet kan du gå till användarforumet för Adobe Reader på Symbian OS på <u>http://adobe.com/support/forums/main.html</u>.

### För datorn

#### Nokia PC Suite

Nokia PC Suite är ett programpaket som utvecklats för Nokia N91.

Om du vill installera och använda Nokia PC Suite behöver du en dator som har Microsoft Windows 2000 eller XP och som är kompatibel med medföljande USB-datakabel eller med Bluetooth-teknik för trådlös anslutning. Innan du kan använda Nokia PC Suite måste du installera paketet på en kompatibel dator. Mer information finns på den cd-skiva som medföljer enheten.

Det finns en fullständig användarhandbok i elektroniskt format på cd-skivan. Mer information och tillgång till den senaste versionen av Nokia PC Suite finns på www.nokia.com/pcsuite.

Några praktiska program i Nokia PC Suite:

Get Connected – för att ansluta enheten till en kompatibel dator för första gången.

Nokia PC Sync – för att synkronisera kontakter, kalender, att göra-noteringar och anteckningar mellan enheten och en kompatibel personlig informationshantera på datorn (t.ex. Microsoft Outlook eller Lotus Notes) och webbokmärken mellan enheten och kompatibla webbläsare.

Content Copier – för att säkerhetskopiera data från enheten till en kompatibel dator eller återställa sparade data från en kompatibel dator till enheten.

Nokia Phone Browser – för att hantera innehållet i enhetens mappar via Windows Utforskaren.

One Touch Access – för att upprätta en nätverksanslutning genom att använda enheten som ett modem.

#### Mer information

Mer information och tillgång till den senaste versionen av Nokia PC Suite finns på www.nokia.com/pcsuite.